# GUIDE DE PRISE EN MAIN KONNECT 555

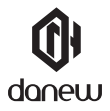

Nous vous remercions d'avoir choisi un produit Danew. Votre appareil a été conçu pour vous proposer la plus belle expérience vidéoludique sur smartphone. Avant d'utiliser votre produit, veuillez lire attentivement les instructions d'utilisation présentées dans ce manuel. Son objectif est de vous familiariser avec les caractéristiques techniques de votre appareil afin de faciliter son utilisation.

NOTE : Toutes les informations décrites dans ce manuel et sur le packaging étaient exactes au moment de leur impression. Cependant, nous améliorons en permanence nos produits par le biais de mises à jour logicielles, par conséquent il est possible que ce manuel ainsi que le packaging ne présentent pas la totalité des fonctions présentes dans votre produit. Photos et illustrations non contractuelles.

## Sommaire

#### Démarrage

- 4 Présentation de l'appareil
- 5 Retirer le tiroir de carte
- 6 Installer la carte SIM, la carte mémoire
- 7 Charger la batterie
- 7 Allumer et éteindre l'appareil
- 7 Verrouiller et déverrouiller l'écran

#### Premier pas

- 8 Utilisation de l'écran tactile
- 9 Disposition de l'écran d'accueil
- 11 Volet des raccoucis
- 12 Ouvrir des applications
- 12 Installer ou désinstaller des applications

#### Gestion des réseaux

- 13 Données mobiles
- 13 Wi-fi
- 13 Bluetooth
- 13 Dual SIM

#### Téléphone

14 Passer des appels 14 Recevoir des appels

#### Messages

15 Envoyez des sms et des mms 15 Emails

#### Appareil photo

16 Prendre des photos ou des vidéos

#### **Applications Google**

17 Applications Google

#### Gestionnaire d'appareils et de données

- 18 Mettre l'appareil à jour
- 18 Transférer des fichiers entre l'appareil et un ordinateur
- 18 Sauvegarder et restaurer des données
- 19 Réinitialiser les données

#### Information de Sécurité

21 Information de Sécurité

## Démarrage Présentation de l'appareil

Pour allumer l'appareil, maintenez la touche Marche/Arrêt enfoncée pendant quelques secondes.

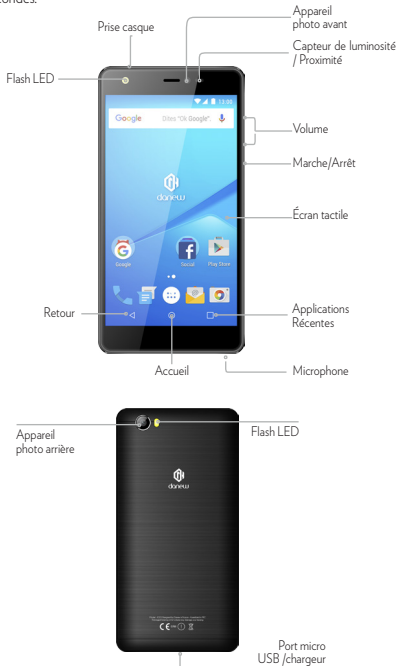

### Retirer le tiroir de carte

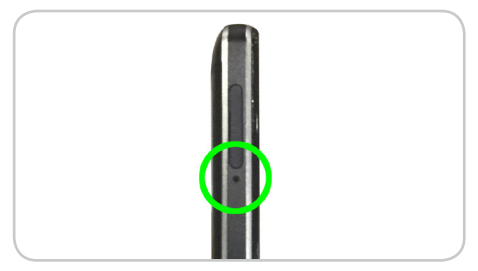

Repérez le trou du tiroir sur le coté gauche du smartphone.

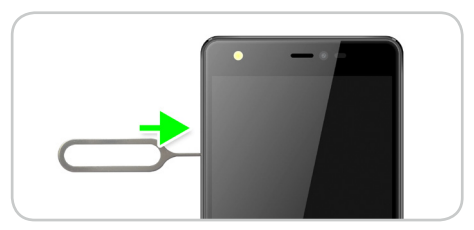

Introduire l'extracteur fourni avec le smartphone dans le trou et appuyez légèrement. Le tiroir s'éjecte automatiquement de son logement.Pour l'extraire, tirez simplement dessus.

## Installer la carte SIM, et la carte mémoire.

Placez le(s) carte(s) nano SIM fournie par votre opérateur, et/ou la microSD dans le tiroir.

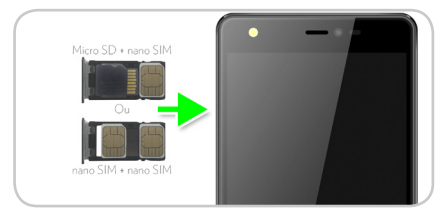

Remettez le tiroir en place.

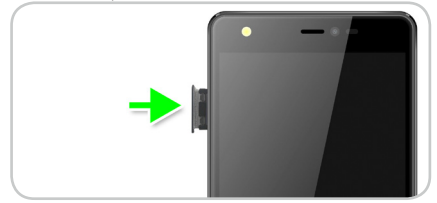

## Charger la batterie

Pour alimenter ou recharger votre produit, veuillez uniquement utiliser le chargeur secteur d'origine fourni dans le packaging. L'utilisation d'un chargeur non-conforme vous expose à des risques de brûlures ou d'électrocution. En cas de dommage sur l'appareil dù à une mauvaise utilisation, la garantie sera annulée.

Nous vous conseillons d'effectuer des charges complètes lors des 3 premiers temps de charge. Ne jamais laisser la batterie se décharger complètement, les décharges complètes (en dessous de 10%) causent des dommages à la batterie, ce qui l'usera prématurément. Comme il s'agit de batterie lithium-ion, vous pouvez faire des charges partielles, sans que cela lendommage

Note: Afin d'éviter un éventuel dommage électrique, merci d'utiliser uniquement le chargeur secteur livré avec votre produit ou un chargeur d'origine Danew afin de recharger l'appareil.

## Allumer et éteindre l'appareil

Pour allumer l'appareil, maintenez la touche Marche/Arrêt enfoncée pendant quelques secondes.

Si vous allumez votre appareil pour la première fois ou après avoir réinitialisé les paramètres, suivez les instructions à l'écran pour configurer votre appareil.

Pour éteindre l'appareil, maintenez la touche Marche/Arrêt enfoncée, puis appuyez sur Éteindre.

### Verrouiller et déverrouiller l'écran

Lorsque vous appuyez sur la touche Marche/Arrêt, l'écran s'éteint et se verrouille. De même, si vous n'utilisez pas l'appareil pendant un certain temps, l'écran s'éteint et se verrouille.

Pour déverrouiller l'appareil, appuyez sur la touche Marche/Arrêt ou sur la touche Accueil, puis faites glisser votre doigt sur l'écran dans le sens de votre choix.

## **Premiers pas**

## Utilisation de l'écran tactile

Votre appareil est doté d'une interface entièrement tactile. Vous trouverez ci-dessous la présentation des gestes de base.

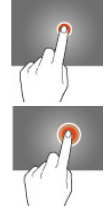

#### SÉLECTION

Appuyez une seule fois sur une application, menu ou option pour les lancer ou les sélectionner.

#### MAINTIEN

Maintenez le doigt appuyé sur un élément sélectionné à l'écran pendant plus de 2 secondes.

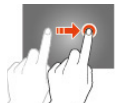

#### DÉPLACEMENT

Déplacez un élément sélectionné à l'écran.

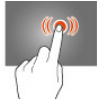

#### DOUBLE CLIQUE

Cliquez rapidement à deux reprises sur un élément à l'écran.

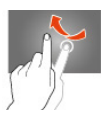

#### DÉFILEMENT

Déplacez rapidement le doigt dans la direction où vous voulez créer le mouvement.

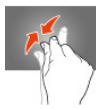

Placez le pouce et l'index sur l'écran. Un écartement permet de zoomer en avant et un rapprochement permet de zoomer en arrière.

## Disposition de l'écran d'accueil

#### ÉCRAN D'ACCUEIL

L'écan d'accueil affiche des widgets, des raccourcis vers les applications, etc. Les widgets sont de petits outils qui permettent d'obtenir des informations comme la météo ou l'actualité par exemple.

Pour afficher d'autres volets, faites défiler l'écran vers la gauche ou la droite, ou sélectionnez l'icône d'un volet en bas de l'écran.

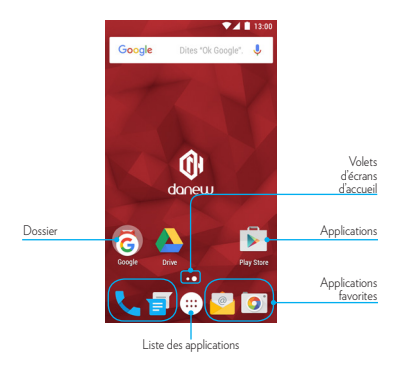

#### **OPTION DE L'ÉCRAN D'ACCUEIL**

Pour accéder aux options disponibles, maintenez le doigt appuyé sur une zone vide de l'écran d'accueil.

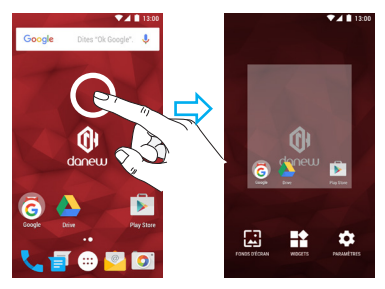

#### LISTE DES APPLICATIONS

La liste des applications affiche les icônes de toutes vos applications, y compris celles récemment installées.

Depuis l'écran d'accueil, appuyez sur impour ouvrir la liste des applications. Pour afficher d'autres volets, faites défiler la liste des applications vers la gauche ou la droite ou appuyez sur un volet d'applications en bas de l'écran.

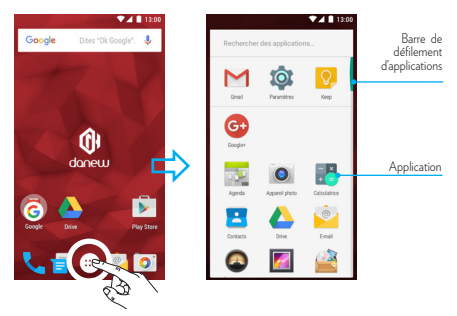

## Volet des raccourcis

Lorsque vous recevez de nouvelles notifications, telles que des messages ou des appels manqués, des icônes d'information apparaissent tout en haut de votre écran. Pour ouvrir le volet des raccourcis, posez votre doigt tout en haut de l'écran et faites-le disser vers le bas.

Pour fermer le volet des raccourcis, faites-le glissser de bas en haut.

Glisser une fois vers le bas, vous permet d'afficher le volet de notifications.

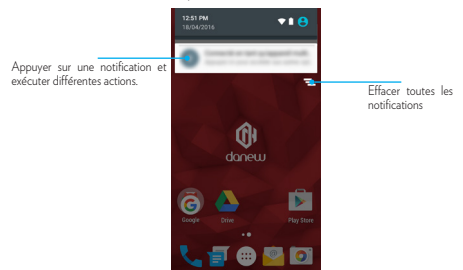

Glisser une deuxième fois vers le bas, vous permet d'afficher le volet de réglages rapides (Wifi / Luminosité / Rotation / Paramètres / Niveau de la batterie / Mode avion... ).

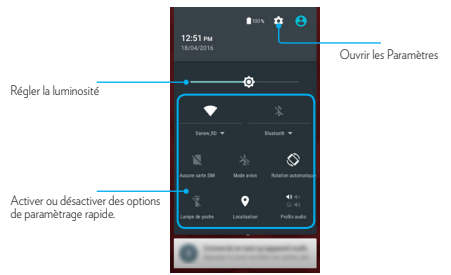

## **Ouvrir des applications**

Depuis l'écran d'accueil ou la liste des applications, appuyez sur une icône pour ouvrir l'application correspondante.

Pour ouvrir la liste des applications récemment utilisées, appuyez sur pendant 2 secondes, puis sélectionnez l'icône d'une application à ouvrir.

#### FERMER UNE APPLICATION

Appuyez sur pendant 2 secondes, et faites glisser votre doigt vers la gauche ou la droite sur l'icône d'une application pour la fermer. Où appuyer sur X.

## Installer ou désinstaller des applications

#### PLAYSTORE

Utilisez cette application pour acheter et télécharger des applications. Appuyez sur Play Store depuis la liste des applications.

#### INSTALLER DES APPLICATIONS

Parcourez les applications par catégorie ou appuyez sur Q pour rechercher une application à l'aide d'un mot-clé.

Sélectionnez une application pour en afficher les informations. Pour télécharger des applications gratuites, appuyez sur INSTALLER. Pour acheter et télécharger des applications payantes, appuyez sur le prix et suivez les instructions à l'écran.

#### DÉSINSTALLER UNE APPLICATION

Pour désinstaller une application téléchargée, ouvrez la liste des applications. Appuyez et maintenez l'application choisi avec votre doigt, puis glisser vers l'icone représentant une poubelle «désinstaller».

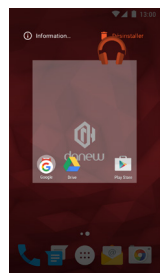

## Gestion des réseaux

## Données mobiles

Connectez l'appareil à un réseau mobile pour pouvoir utiliser Internet ou partager des fichiers multimédia avec d'autres appareils. Personnalisez les paramètres de limite d'utilisation des données selon votre forfait téléphonique.

## Wi-fi

Connectez l'appareil à un réseau Wi-Fi pour pouvoir utiliser Internet ou partager des fichiers multimédia avec d'autres appareils.

Pour afficher les paramètres WIFI, Appuyez sur 💮 > 🔯 > onglet Sans fil et réseaux > Wi-Fi

Activer le Wi-Fi pour voir les réseaux disponibles. La liste des réseaux détectés à proximité est affichée. Sélectionnez le réseau Wi-Fi correspondant à votre modern en cliquant sur le nom du réseau, une icône indique la puissance de réception.

Après avoir cliqué sur le nom du réseau, une nouvelle fenêtre s'affiche vous demandant la saisie manuelle du mot de passe.

Cliquez ensuite sur «Se connecter».

Une fois la connexion établie, l'icône Wi-Fi 🔹 apparaît dans la barre des tâches.

## Bluetooth

Pour accéder à la configuration du Bluetooth.

Appuyez sur 💮 > 🏩 > onglet Sans fil et réseaux > Bluetooth

Activer le Bluetooth, pour voir la liste des appareils activés et identifiables, l'icône bluetooth 👷 apparaît dans la barre des tâches.

Sélectionnez l'appareil souhaité pour lancer l'association Bluetooth.

## **Dual SIM**

Votre appareil vous permet d'accueillir 2 cartes SIM. Vous êtes maintenant joignable sur 2 numéros simultanément! Vous pouvez choisir votre SIM favorite pour vos appels, SMS, MMS sortants et même Internet.

Vous pouvez configurer et modifier les services associés pour chaque SIM, dans le menu «Cartes SIM». Pour ce faire, appuyez sur (...) > 🐲 > onglet Sans fil et réseaux > Cartes SIM.

## Téléphone

## Passer des appels

Depuis la liste des applications, appuyez sur Téléphone. 🦶

Appuyez sur Clavier, 💷

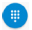

composez un numéro de téléphone, puis appuyez sur 🕓 pour passer un appel vocal. Vous pouvez également passer des appels aux numéros de téléphone répertoriés dans les menus Numérotation abrégée, Récents et Contacts.

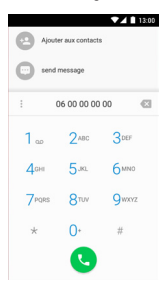

## Répondre à un appel

Lorsque vous recevez un appel, faites glisser votre doigt sur l'icône 👢

## Messages

### Envoyer des SMS et des MMS

Vous pouvez créer et envoyer des messages texte (SMS) ou multimédia (MMS).

Cette fonctionnalité peut ne pas être disponible en fonction de votre opérateur. L'envoi ou la réception de messages en dehors de la zone couverte par votre opérateur peut occasionner des frais supplémentaires, en fonction de l'offre à laquelle vous avez souscrite.

Pour en savoir plus, contactez votre opérateur.

1. Ouvrez l'application de messagerie.

2. Créez un nouveau message en ajoutant des destinataires et saisissez le texte de votre message

(pour les SMS, passez à l'étape 4).

3. Pour ajouter un élément au message, appuyez sur l'option correspondante, puis sélectionnez un élément.

4. Envoyez le message.

## Email

Trouver la fonction: Applications (...) > M Gmail ou P-mail Vous pouvez configurer Gmail<sup>™</sup> la première fois que vous allumez votre téléphone ou vous y connecter. Pour ajouter d'autres comptes Google, appuyez sur Applications (...) > A cacédez à la section COMPTES, puis appuyez sur + Ajouter un compte -> Google.

Pour les autres fournisseurs de messagerie, ouvrez l'application 🚰 E-mail et suivez les instructions à l'écran.

## Appareil photo

## Prendre des photos ou des vidéos

Pour accédez à l'appareil photo, appuyez sur Applications 💮 > 💽 Appareil photo

 - Prendre une photo : appuyez n'importe où sur l'écran pour faire la mise en point, puis appuyez sur S pour prendre la photo.

- Prendre une vidéo : appuyez sur 📰 🛛 pour prendre une vidéo.

- Visionner la photo: faites glisser vers la gauche pour afficher votre galerie de photos

- Partager la photo : affichez une photo ou une vidéo figurant dans votre galerie, puis appuyez sur Partagez <

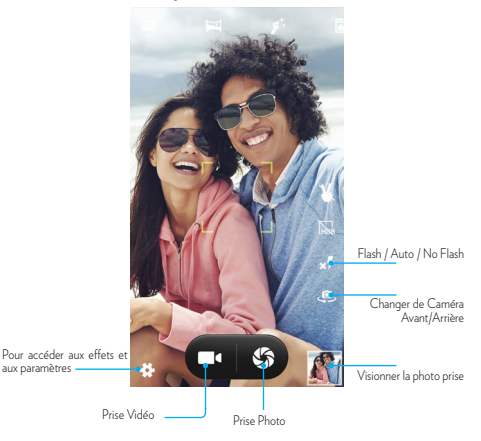

## **Applications Google**

## **Applications Google**

Google propose des applications de divertissement, de réseaux sociaux et d'activités économiques. Il se peut que vous ayez besoin d'un compte Google pour accéder à certaines applications.

Pour afficher plus d'informations sur les applications, accédez au menu d'aide de chaque application.

#### CHROME

Rechercher des informations et parcourir des pages Web.

#### GMAIL

Envoyer ou recevoir des e-mails via le service Google Mail.

#### MAPS

Rechercher votre emplacement sur la carte, rechercher des lieux et afficher des informations de localisation pour différents endroits.

#### YOUTUBE

Visionner ou créer des vidéos et les partager avec d'autres personnes.

#### DRIVE

Stocker des contenus sur le Cloud, y accéder où que vous soyez et les partager avec d'autres personnes.

#### PLAY MUSIQUE

Découvrir, écouter et partager de la musique sur votre appareil.

#### PLAY FILMS

Visionner des vidéos enregistrées sur votre appareil et télécharger divers contenus à visionner depuis Play Store.

#### HANGOUTS

Discuter avec vos amis en tête-à-tête ou en groupes, et utiliser des images, des émoticônes et des appels visio pendant vos conversations.

## Gestionnaire d'appareils et de données

## Mettre l'appareil à jour

L'appareil peut être mis à jour avec la version logicielle la plus récente. Depuis la liste des applications (...), appuyez sur 🙀 Paramètres > à propos du téléphone > Mise à jour du système.

## Transférer des fichiers entre l'appareil et un ordinateur

Vous pouvez transférer différents types de fichiers (sons, vidéos, images, etc.) de l'appareil vers un ordinateur, et inversement.

- 1 Connectez l'appareil à un ordinateur à l'aide du câble USB.
- 2 Ouvrez le volet des raccourcis, puis appuyez sur «Connecté en tant que périphérique multimédia» (PTP) si votre ordinateur ne gère pas le protocole MTP (Media Transfer Protocol) ou ne dispose pas du pilote approprié.
- 3 Transférez des fichiers entre votre appareil et l'ordinateur.

### Sauvegarder et restaurer des données

Conservez vos informations personnelles, données d'applications et paramètres en toute sécurité sur votre appareil. Vous pouvez effectuer une sauvegarde de vos informations importantes sur un compte de sauvegarde et y accéder ultérieurement.

- 1 Depuis la liste des applications 💮 , appuyez sur 🏟 Paramètres
- 2 Appuyez sur Sauvegarder et réinitialiser et activez la case Sauvegarder mes données.
- 3 Appuyez sur Compte de sauvegarde et sélectionnez un compte de sauvegarde.

Pour restaurer les données, vous devez vous connecter à votre compte Google via l'assistant de configuration. Vous pouvez lancer et ouvrir l'assistant de configuration en effectuant une réinitialisation des données par défaut sur l'appareil. Si vous ne vous connectez pas à votre compte Google via l'assistant de configuration, vous ne pouvez pas restaurer les données de sauvegarde.

## Réinitialiser les données

Vous pouvez supprimer tous les paramètres et toutes les données de l'appareil. Avant de rétablir les paramètres par défaut, assurez-vous de sauvegarder toutes les données importantes stockées sur l'appareil.

Pour plus d'informations, reportez-vous à la section **Sauvegarder et restaurer des données.** 

Depuis la liste des applications 🐽 , appuyez sur 🔹 Paramètres

> Sauvegarder et réinitialiser

> Rétablir la configuration d'usine

> RÉINITIALISER LE TÉLÉPHONE

> TOUT EFFACER.

L'appareil redémarre automatiquement.

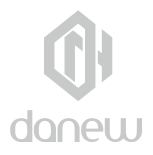

## Informations de sécurité

## Chargement des batteries

Chargement des batteries Chargez votre appareil mobile Danew à l'aide d'un chargeur Danew compatible, ou d'un port USB haute tension sur PC. Les chargeurs non conformes peuvent être dangereux, entraîner un chargement lent, endommager le produit ou réduire la performance de l'appareil.

 Votre appareil mobile ne se chargera pas si la température est trop basse ou trop élevée.

 Utilisez uniquement des batteries agréées Danew, dotées d'un circuit de sécurité et optimisées pour des performances maximales avec votre appareil mobile Danew.

## Crises, évanouissements, fatigue oculaire et sensation de gêne

L'utilisation prolongée de tout type d'appareil est susceptible de provoquer une sensation de gêne au niveau des doigts, des bras, du cou et d'autres parties du corps et peut entraîner une fatigue oculaire et des maux de tête. Il est recommandé d'utiliser l'appareil dans un endroit sûr à l'éclairage ambiant confortable et de prendre des pauses fréquentes si vous ressentez une gêne. Si les symptômes persistent, consultez un médecin.

Dans de rares cas, les flashs lumineux dans des films ou jeux vidéo, par exemple, peuvent provoquer des crises d'épilepsie ou des évanouissements. En cas de crise d'épilepsie ou d'évanouissement, ou si vous avez eu une crise d'épilepsie par le passé, arrêtez d'utiliser l'appareil et consultez un médecin.

### Avertissement relatif à un volume sonore élevé

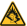

Avertissement : l'exposition prolongée à un volume sonore élevé, risque d'endommager votre audition.

Pour protéger votre audition :

- Limitez la durée d'utilisation à volume élevé des kits piéton ou des casques.
- · Évitez d'augmenter le volume dans un environnement bruyant.

 Si vous ne pouvez pas entendre les conversations autour de vous, baissez le volume.

Si vous ressentez une gêne auditive, comme une sensation de pression dans les oreilles, des sifflements ou si la voix de vos interlocuteurs vous semble assourdie, cessez d'utiliser votre casque ou votre kit piéton et faites vérifier votre audition.

## Enfants

Tenez votre appareil mobile et ses accessoires hors de portée des jeunes

enfants. Ces appareils ne sont pas des jouets et peuvent présenter des risques pour les jeunes enfants. Les petites pièces peuvent par exemple présenter un risque d'étouffement chez les jeunes enfants.

Surveillez l'appareil à tout moment. Si un enfant utilise votre appareil mobile, afin d'éviter de perdre des données ou que des frais imprévus ne soient appliqués suite à l'achat de données ou d'applications.

## Pièces en verre

Il est possible que certaines pièces de votre appareil mobile soient en verre. En cas de bris de verre, n'essayez pas de réparer l'appareil. N'utilisez plus votre appareil mobile tant que le verre n'a pas été remplacé par un centre de service qualifié.

### Utilisation et entretien

Pour prendre soin de votre appareil mobile Danew, observez les précautions suivantes :

- Liquides: n'exposez jamais votre appareil mobile à de l'eau, à la pluie, à une atmosphère très humide, à la sueur ou à tout autre liquide.
- Séchage: n'essayez pas de sécher votre appareil mobile dans un four à micro-ondes, un four conventionnel ou un sèche-linge.
- Froid et chaleur extrêmes : ne rangez pas et n'utilisez pas votre appareil mobile à des températures inférieures à -10 °C ou supérieures à 60 °C. Ne rechargez pas votre téléphone portable à des températures inférieures à 0 °C ou supérieures à 45 °C.
- Corps étrangers : ne mettez jamais votre appareil mobile en contact avec de la poussière, du sable, de la nourriture ou tout autre corps étranger.
- Nettoyage : pour nettoyer votre appareil mobile, utilisez uniquement un chiffon doux et sec. N'utilisez jamais d'alcool ni de détergents.
- Chocs et vibrations : ne faites pas tomber votre appareil mobile et ne l'exposez pas à de fortes vibrations.
- Protection: pour protéger votre appareil mobile, veillez à ce que tous les caches des connecteurs et des compartiments soient toujours fermés et sécurisés. Évitez de le transporter avec des objets durs, tels que des clés ou des pièces de monnaie.

## Avertissements relatifs au fonctionnement

Conformez-vous à la signalisation lors de l'utilisation d'appareils mobiles dans des lieux publics tels que les établissements de santé ou les zones de dynamitage.

#### Zones à atmosphère potentiellement explosive

Inclus: les zones de dynamitage, les postes et les zones de ravitaillement en carburant (tels que les espaces sous les ponts des bateaux), les installations de transvasement ou d'entreposage de carburant ou de produits chimiques, les zones dans lesquelles l'air contient des produits chimiques ou des particules telles que des grains, des poussières ou des poudres métalliques. Mettez votre appareil mobile hors tension avant de pénétrer dans de telles zones et ne chargez pas les batteries. Dans de telles zones, des étincelles peuvent se produire et provoquer une explosion ou un incendie.

#### Code symbole

Le chargeur, l'appareil mobile, l'écran de l'appareil, le guide d'utilisation ou l'emballage peut présenter des symboles, dont la signification est indiquée ci-après :

| Symbole   | Définition                                                                                                    |
|-----------|----------------------------------------------------------------------------------------------------|
| $\wedge$  | Des consignes de sécurité importantes suivent.                                                                                                    |
| <b>\$</b> | Votre batterie ou votre appareil mobile doit être re-<br>cyclé conformément à la législation locale. Contactez<br>l'organisme local de réglementation pour plus d'infor-<br>mations. |
| )<br>X    | Ne jetez pas la batterie ou l'appareil mobile dans votre<br>poubelle. Voir la section «Mise au rebut et recyclage »<br>pour plus d'informations.                                     |
|           | Pour une utilisation en intérieur uniquement.                                                                                                    |
|           | À pleine puissance, l'écoute prolongée au casque peut<br>endommager votre audition.                                                                                                  |
|           | Le chargeur doit être utilisé uniquement en intérieur.                                                                                                    |

## Radiofréquences (RF)

#### Exposition à l'énergie des radiofréquences et fonctionnement de l'apareil

Votre appareil mobile est équipé d'un émetteur-récepteur RF (radiofréquences). Sa conception est conforme aux réglementations relatives à l'exposition des êtres humains à l'énergie RF. Pour optimiser les performances de votre appareil et respecter la norme d'exposition à l'énergie RF :

 Lorsque vous parlez, mettez votre téléphone portable sur votre oreille comme d'habitude.

 Lorsque vous vous trouvez à proximité du téléphone portable (sans qu'il ne soit dans votre main ou contre votre oreille), restez à au moins 1,5 cm de l'appareil, conformément à la distance utilisée lors des tests de conformité des téléphones portables en matière d'exposition à l'énergie RF.

 Si vous utilisez votre téléphone portable avec un étui ou une housse non agréé par Danew, assurez-vous que cet accessoire respecte la distance de séparation minimale et ne contient pas de métal.

## Suivez les instructions pour éviter tout problème d'interférence

Mettez votre appareil mobile hors tension dans les établissements où sont affichées des instructions qui vous invitent à le faire, tels que les hôpitaux ou les établissements de santé.

Dans un avion, mettez votre appareil mobile hors tension dès que le personnel navigant vous demande de le faire. Si votre appareil mobile propose un mode « avion » ou une fonction similaire, demandez au personnel navigant si vous pouvez l'utiliser pendant le vol.

## Appareils médicaux

Si vous portez un stimulateur cardiaque, un défibrillateur implantable ou tout autre dispositif médical, consultez votre médecin et lisez les instructions du fabricant de l'appareil avant d'utiliser ce téléphone mobile. Les personnes portant un stimulateur cardiaque ou un défibrillateur doivent respecter les précautions suivantes :

 TOUJOURS conserver l'appareil mobile à au moins 20 centimètres du stimulateur cardiaque ou du défibrillateur lorsque l'appareil mobile est SOUS TENSION.  Utiliser l'oreille opposée au stimulateur cardiaque ou au défibrillateur afin de réduire les risques d'interférence.

 Mettre immédiatement l'appareil mobile HORS TENSION, si vous soupçonnez le moindre problème d'interférences.

## Énergie des radiofréquences - France

Selon l'Organisation mondiale de la santé, « de nombreuses études ont été réalisées au cours de ces vingt dernières années afin d'évaluer le risque que présentent les téléphones portables pour la santé. À ce jour, l'impact négatif de l'utilisation des téléphones portables sur la santé n'a pas été démontré » (Aide-mémoire N° 193). Conformément à la réglementation française, nous sommes tenus d'inclure les recommandations suivantes concernant les mesures de précaution : vous pouvez limiter votre exposition à l'énergie des radiofréquences (a) en utilisant votre portable dans des zones où la couverture réseau est bonne, ou (b) en utilisant un kit mains libres afin d'éloigner le portable de votre tête et de votre corps. Dans ce cas, il est recommandé aux femmes enceintes d'éloigner le téléphone portable de leur abdomen. Il est également recommandé aux adolescents d'éloigner leut téléphone portable de la partie inérieure de leur abdomen.

## Informations réglementaires

Votre appareil mobile Danew a été conçu dans le respect des exigences réglementaires nationales et internationales. Pour accéder aux déclarations de conformité dans leur intégralité et aux détails, veuillez vous reporter aux informations réglementaires figurant dans le manuel de votre appareil.

## Déclaration de conformité aux directives de l'Union européenne

Danew déclare que cet appareil est conforme aux exigences essentielles et aux dispositions applicables de la Directive 1999/5/CE.

## € 0700

Le contenu de ce guide peut différer par rapport à votre appareil en fonction de votre zone géographique, votre opérateur ou votre version logicielle, et faire l'objet de modifications sans préavis.

### Services de localisation

Les appareils mobiles Danew peuvent fournir aux applications des informations sur leur position approximative via des sources telles que le GPS, I/AGPS et le Wi-Fi. Le système GPS (Global Positioning System) utilise des satellites publics qui peuvent faire l'objet de modifications dont l'application est conforme à la politique du Ministère de la Défense et du plan national de radionavigation. Ces modifications peuvent altérer les performances de la technologie de localisation sur votre téléphone portable. Le système AGPS (Assisted Global Positioning System) utilise le réseau de votre opérateur de téléphonie mobile afin d'améliorer les performances du GPS. Selon votre abonnement, un décompte de forfait, des frais de données et/ou d'autres frais peuvent s'appliquer. Pour plus de détails, adressez-vous à votre opérateur de téléphonie mobile. Votre appareil mobile peut également utiliser les signaux Wi-Fi pour déterminer sa position approximative, grâce aux données émanant de réseaux Wi-Fi reconnus et disponibles.

Les appareils mobiles transmettent des informations de localisation lorsqu'ils sont connectés à un réseau sans fil ou lorsqu'ils utilisent d'autres technologies de localisation telles que le GPS. Si vous utilisez des applications dont le fonctionnement nécessite des informations de localisation, comme le téléguidage, votre appareil mobile leur fournira ces informations. Ces applications peuvent partager les informations de localisation avec des tiers, y compris votre opérateur de téléphonie mobile, des fournisseurs d'applications, Danew et d'autres prestataires de services tiers.

## Appels d'urgence

Pour passer des appels d'urgence, le réseau de téléphonie mobile peut activer la technologie AGPS sur votre téléphone portable pour communiquer votre position approximative au centre d'urgence.

La fonction AGPS est restreinte et peut ne pas fonctionner dans votre région Pour cette raison :

 Indiquez toujours au centre d'urgence autant d'informations que possible sur votre position géographique.

 Ne raccrochez pas tant que le centre d'urgence ne vous en donne l'instruction.

## Confidentialité et sécurité des données

Danew est conscient de l'importance de la confidentialité et de la sécurité des données aux yeux des consommateurs. Certaines fonctions de votre portable étant susceptibles d'affecter votre vie privée ou la sécurité des données, veuillez suivre les recommandations suivantes afin d'augmenter la protection de vos informations personnelles :

 Contrôle de l'accès : conservez votre appareil mobile avec vous et ne le laissez pas dans des lieux où il pourrait être utilisé hors de votre contrôle. Utilisez les fonctions de sécurité et de verrouillage de votre appareil, le cas échéant.

 Mise à jour du logiciel : si Danew ou un fournisseur de logiciel et/ou d'application met à disposition un patch ou un correctif logiciel qui permet de mettre à jour la sécurité de votre appareil mobile, installez-le dès que possible.

 Informations personnelles sécurisées : votre appareil mobile peut stocker vos informations personnelles dans divers emplacements, dont la carte SIM, la carte mémoire dt la mémoire du téléphone. Assurez-vous de supprimer ou d'effacer toutes vos informations personnelles avant de mettre votre appareil au rebut, de le renvoyer ou de le donner. Vous pouvez également sauvegarder vos données personnelles afin de les transférer vers un nouvel appareil.

 Applications et mises à jour : choisissez minutieusement vos applications et les mises à jour. Installez-les uniquement à partir de sources fiables. Certaines applications peuvent affecter les performances de votre appareil mobile et/ou peuvent accéder à vos informations privées, telles que vos informations de compte, données d'appels, informations de localisation et ressources réseau.

 Sans fil : si votre appareil mobile dispose de fonctions Wi-Fi, connectez-vous uniquement à des réseaux Wi-Fi approuvés. Par ailleurs, si vous utilisez votre appareil comme point d'accès mobile (le cas échéant), utilisez la sécurité réseau. Ces précautions permettent d'éviter tout accès non autorisé sur votre appareil.

 Informations de localisation : les appareils mobiles dotés des technologies de localisation comme le GPS, l'AGPS ou le WI-Fi peuvent transmettre des informations de localisation. Voir la section « Services de localisation » pour plus d'informations.

#### Mise au rebut et recyclage Appareils mobiles et accessoires

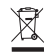

Ne jetez aucun appareil mobile ou accessoire électrique, tel qu'un chargeur, un kit piéton ou une batterie, dans votre poubelle.

Avertissement : ne jetez jamais au feu vos batteries, seules ou dans un appareil mobile, car elles risqueraient d'exploser. Les appareils mobiles et les accessoires électriques doivent être mis au rebut de manière appropriée conformément aux systèmes de collecte et de recyclage mis en place dans votre pays ou région. Ce produit est conforme à la directive RoHS.

## Emballage et manuels du produit

L'emballage du produit et les manuels doivent seulement être mis au rebut conformément aux systèmes de collecte et de recyclage mis en place dans votre pays. Pour plus d'informations, veuillez contacter les autorités compétentes.

### Support et garantie\*

Pour les mises à jour «micro logiciel» du produit, nous vous invitons à vous rendre sur le site **www.danew.com** dans la rubrique Support et Pilotes & Manuels.

Rendez-vous sur le site www.danew.com dans la rubrique Enregistrement produit.

Pour les demandes de SAV, le service technique doit être contacté afin d'obtenir le numéro d'autorisation de retour RMA. Aucun retour ne sera accepté sans numéro RMA obtenu au préalable. Danew se réserve le droit de s'assurer que le dysfonctionnement de l'appareil n'est pas dû à une mauvaise utilisation ou manipulation par l'utilisateur.

## SERVICE TECHNIQUE 0899 782 278 (France),

Notre équipe technique apportera les réponses à vos questions : - du lundi au jeudi de 9h à 13h et de 14h à 18h - Le Vendredi de 9h à 13h et de 14h à 17h

### Procédure d'obtention du service sous garantie ou d'autres informations

 Veuillez accéder à la section Support du site Web de Danew et en prendre connaissance avant de faire une demande de service sous garantie.
 Si la mise à jour logicielle ne résout pas le problème, vous recevrez des instructions concernant l'expédition du Produit au SAV.

3. Pour obtenir le service sous garantie, dans la mesure permise par la réglementation applicable, vous devez fournir : (a) une copie de votre ticket de caisse, facture ou de toute autre preuve d'achat équivalente ; (b) une description écrite du problème ; (c) le nom de votre fournisseur de services, le cas échéant ; (d) votre adresse et votre numéro de téléphone. Si le Produit n'est pas couvert par la Garantie limitée de Danew, Danew informe le consommateur de la disponibilité, du prix et de toutes les autres conditions applicables à la réparation du Produit.

## Que se passe-t-il lorsque vous formulez une réclamation au titre de la présente Garantie limitée ?

Si vous formulez une réclamation valide au titre de la présente Garantie limitée, Danew peut procéder, à son entière discrétion, (1) à la réparation du Produit avec des pièces de rechange neuves, de seconde main ou reconditionnées ; ou (2) à l'échange par un Produit de remplacement neuf ou reconditionné « comme neuf » similaire au Produit garanti ; ou (3) au remboursement du prix d'achat. Les produits réparés ou remplacés vous seront retournés dans leur configuration d'origine, avec toute mise à jour logicielle éventuelle applicable pouvant affecter l'utilisation et/ou la compatibilité avec les applications tierces (pour lesquelles Danew ne saura être tenu responsable). Tout produit remboursé ou remplacé devient la propriété de Danew. Pour obtenir un service au titre de la présente Garantie limitée, la demande doit être faite dans le pays dans lequel le Produit est destiné à la vente ; dans le cas contraire, les services de réparation seront limités aux options disponibles dans le pays où le service est demandé.

#### Quelles sont les limites de la couverture ?

La présente Garantie limitée ne couvre pas les dommages suivants sauf s'ils ont été provoqués par un défaut ou vice de fabrication : (a) L'usure normale due au vieillissement naturel du Produit, y compris des pièces qui sont censées se détériorer au fil du temps, telles que les batteries, les coques ou les revêtements protecteurs.

(b) Les dommages esthétiques, y compris les rayures, entailles et fissures sur les Produits.

(c) Les dommages causés par l'utilisation de produits, accessoires ou logiciels d'autres marques que Danew ou non agréés par Danew.

(d) Les dommages provoqués par des événements indépendants de Danew, notamment les dommages dus à (i) un accident, un usage abusif, une utilisation inappropriée : (ii) l'utilisation du Produit hors du cadre d'utilisation autorisée ou prévue défini dans le guide d'utilisation, le guide de démarrage rapide et les tutoriels en ligne relatifs au Produit, ainsi que toute autre documentation qui vous a été fournie, y compris l'utilisation du Produit à des fins commerciales : (iii) la manipulation inappropriée (par exemple, l'exposition du Produit à des températures extrêmes). l'usage abusif ou la négligence (par exemple, connecteurs, ports ou emplacements de cartes SIM/SD cassés/pliés) : les dommages causés par un impact (par exemple, la chute du Produit) ; (iv) le contact avec des liquides, l'eau, la pluie, une humidité excessive, une transpiration importante ou autre source d'humidité, le sable, les aliments, les saletés ou autres substances similaires (excepté dans le cas de Produits spécifiquement concus pour résister à ce type de substances), à condition néanmoins que les dommages ne soient pas dus à une mauvaise fixation des éléments de protection du téléphone (par ex. joints non fermés correctement), à l'endommagement ou à l'absence de ces éléments de protection (par ex. capot fissuré) ou à l'exposition du Produit à des conditions ne respectant pas les spécifications et limites définies (par exemple, l'immersion d'un Produit de norme IPx7 plus de 30 minutes dans 1mètre d'eau froide) ; ou (v) en cas d'inondation, d'incendie, de tremblement de terre, de tornade ou d'autres catastrophes naturelles échappant au contrôle de Danew. (e) Les interventions non autorisées. Défauts ou dommages résultant de l'intervention de toute personne n'appartenant pas à Danew ou à un centre de réparation agréé Danew qui aurait réparé, testé, réglé, installé, entretenu, altéré ou modifié les Produits.

(f) Les Produits modifiés de quelque manière que ce soit sans autorisation écrite de Danew y compris les Produits (j) dont les numéros de série ou tout autre code de fabricant ont été enlevés, altérés ou oblitérés ; (ii) dont les numéros de série ne correspondent pas ou ont été dupliqués ; (iii) dont les sceaux qui ont été brisés ou portent tout autre signe visible de violation ; ou (iv) ayant été modifiés dans le but d'en modifier la fonctionnalité ou portant une trace visible de tentative de modification.

 AVERTISSEMENT CONTRE LE DÉVERROUILLAGE DU PROGRAMME D'AMORÇAGE OU LA MODIFICATION D'UN LOGICIEL DE SYSTÈME D'EX-PLOITATION DU PRODUIT: LA MODIFICATION DU SYSTÈME D'EX-DITON D'UN PRODUIT, QUI INCLUT LE DÉVERROUILLAGE DU PROGRAMME D'AMORÇAGE, LE ROOTAGE D'UN APPAREIL OU L'EXÉCUTION D'UN LOGI-CIEL D'EXPLOITATION DE VERSION AUTRE QUE LES VERSIONS APPROUVÉES ÉMISES PAR DANEW ET SES PARTENAIRES, PEUVENT ENDOMMAGER DÉFINI-TIVEMENT VOTRE PRODUIT, PROVOQUER UN DYSFONCTIONNEMENT ET/OU LE RENDRE DANGEREUX. SAUF INDICATION CONTRAIRE DE DANEW, TOUT DOMMAGE DÉCOULANT D'UNE TELLE UTILISATION NE SERA PAS COUVERT PAR LA PRÉSENTE GARANTIE LIMITÉE.

 IMPORTANT: IL EST ILLÉGAL D'UTILISER CE PRODUIT S'IL N'EST PLUS CON-FORME AUX AUTORISATIONS GOUVERNEMENTALES APPROUVANT SA MISE SUR LE MARCHÉ. C'EST POURQUOI VOUS NE DEVEZ APPORTER AU PRODUIT AUCUNE MODIFICATION AYANT UN IMPACT SUR SES CARACTÉRISTIQUES D'ÉMISSION, DE MODULATION OU DE TRANSMISSION, Y COMPRIS SES NIVEAUX DE PUISSANCE, SES RÉQUENCES DE FONCTIONNEMENT ET SES PLAGES DE FRÉQUENCE, SES NIVEAUX DAS, SON CYCLE DE SERVICE, SES MODES DE TRANSMISSION ET LA MÉTHODE D'UTILISATION PRÉVUE POUR LE PRODUIT.

(g) Les défauts, dommages ou pannes du Produit en raison de la souscription à un service ou un réseau de communication tiers ou de son utilisation avec le Produit.

(h) Les logiciels intégrés à, téléchargés sur ou accompagnant les Produits.

 DANS LA MESURE PERMISE PAR LA RÉGLEMENTATION EN VIGUEUR, DAN-EW RENONCE TOUT PARTICULIÈREMENT À TOUTE GARANTIE LÉGALE OU IMPLICITE, INCLUANT NOTAMMENT MAIS SANS S'U IMITER, LES GARAN-TIES DE QUALITÉ MARCHANDE, D'ADAPTATION À UN USAGE PARTICULIER, DE NON-CONTREFAÇON AINSI QUE TOUTES LES GARANTIES COUVRANT LES VICES CACHÉS ET DANEW NE GARANTIT PAS QUE LE FONCTIONNEMENT DES PRODUITS OU LOGICIELS COUVERTS PAR LA PRÉSENTE GARANTIE LIMITÉE SATISFERA À VOS EXIGENCES, SERA COMPATIBLE AVEC TOUT ÉQUIPEMENT, APPLICATION LOGICIELLE OU SERVICE TIERS, SERA ININTERROMPU OU EX-EMPT D'ERREUR, OU NE PRÉSENTERA AUCUN RISQUE POUR LES INFORMA -TIONS, DONNÉES, LOGICIELS OU APPLICATIONS ASSOCIÉS, OU N'EN-TRAÎNERA AUCUNE PERTE LES CONCERNANT, OU QUE TOUS LES DÉFAUD DES PRODUTS OU DU LOGICIEL SERONT CORRIGÉS. DANS LES PAYS OÙ DE TELLES GARANTIES LÉGALES OU IMPLICITES NE PEUVENT ÊTRE LÉGALEMENT EXCLUES, LESDITES GARANTIES SONT, DANS LA MESURE PERMISE PAR LA RÉGLEMENTATION EN VIGUEUR, D'UNE DURÉE LIMITÉE À LA DURÉE DE LA GARANTIE LIMITÉE EXPRESSE EXPLICITÉE DANS LES PRÉSENTES. LES RE-COURS POUR RÉPARATION, REMPLACEMENT OU REMBOURSEMENT, CON-FORMÉMENT AUX CONDITIONS EXPLICITÉE DA SON AS ON ENTIÈRE-DISCRÉTION, SONT LE RECOURS EXCLUSIF DU CONSOMMATEUR. AUCUNE DÉCLARATION ORALE OU ÉCRITE DE LA PART DE DANEW OU DE TOUT VENDEUR, REVENDEUR OU DISTRIBUTEUR DES PRODUITS, NOTAM-MENT LES EMPLOYÉS ET AGENTS ASSOCIÉS, NE SAURAIT CRÉER DES OBLIGA-TIONS DE GARANTIE SUPPLÉMENTAIRES, ÉTENDRE LA PORTÉE OU MODIFIER

DE QUELQUE MANIÈRE QUE CE SOIT LES CONDITIONS DE LA PRÉSENTE GARANTIE LIMITÉE.

 DANS LA MESURE PERMISE PAR LA RÉGLEMENTATION EN VIGUEUR. DAN-EW NE PEUT EN AUCUN CAS ÊTRE TENU RESPONSABLE, QUE CE SOIT PAR RESPONSABILITÉ CONTRACTUELLE. DÉLICTUELLE OU TOUTE AUTRE THÉORIE JURIDIQUE (Y COMPRIS LA NÉGLIGENCE), POUR DES DOMMAGES EXCÉDANT LE PRIX D'ACHAT DES PRODUITS, DES DOMMAGES INDIRECTS, ACCESSOIRES, PARTICULIERS OU CONSÉCUTIFS DE QUELQUE SORTE QUE CE SOIT. DES PERTES DE REVENUS OU DE PROFITS, DES PERTES COMMERCIALES, D'UNE INTERRUPTION DE L'ACTIVITÉ, DES PERTES D'OPPORTUNITÉS, DES PERTES DE CLIENTS. DE LA DÉTÉRIORATION DE LA RÉPUTATION. DE LA PERTE. DÉTÉRI-ORATION OU CORRUPTION D'INFORMATIONS, DE DONNÉES, DE LOGICIELS OU D'APPLICATIONS (NOTAMMENT LES COÛTS ASSOCIÉS À LA RÉCUPÉRA-TION, LA PROGRAMMATION OU LA REPRODUCTION D'INFORMATIONS, DE DONNÉES, DE LOGICIELS OU D'APPLICATIONS STOCKÉS OU UTILISÉS AVEC LES PRODUITS DANEW. OU TOUT MANQUEMENT À LA PRÉSERVATION DE LA CONFIDENTIALITÉ DES INFORMATIONS OU DES DONNÉES STOCKÉES DANS LES PRODUITS), OU AUTRE PERTE FINANCIÈRE LIÉE DIRECTEMENT OU INDI-RECTEMENT À L'UTILISATION OU À L'INCAPACITÉ D'UTILISER LES PRODUITS. OU SERVICES COUVERTS PAR LA PRÉSENTE GARANTIE LIMITÉE. LORSOUE VOUS FORMULEZ UNE RÉCLAMATION AU TITRE DE LA PRÉSENTE GARANTIE LIMITÉE, VOUS RECONNAISSEZ EN AVOIR PRIS CONSCIENCE.

CERTAINS ÉTATS ET AUTRES JURIDICTIONS NE PERMETTENT PAS LA
LIMITATION OU L'EXCLUSION DES DOMMAGES CONSÉCUTIFS OU

INDIRECTS, OU ENCORE LA LIMITATION DE LA DURÉE D'UNE GARANTIE IM-PLICITE, OU LA LIMITATION OU L'EXCLUSION DES DOMMAGES CORPORELS CAUSÉS PAR NÉGLIGENCE, DE SORTE QU'IL EST POSSIBLE QUE CES LIMITA-TIONS OU EXCLUSIONS NE S'APPLIQUENT PAS À VOUS. LA PRÉSENTE GARAN-TIE VOUS CONFÈRE DES DROITS LÉGAUX SPÉCIFIQUES ; IL EST POSSIBLE QUE VOUS AYEZ D'AUTRES DROITS POUVANT VARIER EN FONCTION DE L'ÉTAT OU DE LA JURIDICTION.

#### Mon Produit est défectueux, que dois-je faire ?

 Avant de tenter de diagnostiquer ou de réparer un Produit, veuillez sauvegarder tous les logiciels, applications et autres données, notamment les contacts, photos, musiques, jeux, qui seront effacés lors du processus de réparation, qui ne pourront pas être réinstallés par Danew et pour lesquels la responsabilité de Danew ne sera donc pas engagée.

2. Si votre Produit est couvert par la présente Garantie limitée, il peut vous être demandé de télécharger ou de vous procurer par un autre moyen les mises à jour de produit et de les accepter. Vous êtes responsable de tous les frais facturés par un tiers lors des téléchargements requis. Avant que nous ne vous apportions une assistance supplémentaire au titre de la présente Garantie limitée, vous devez respecter les processus de garantie énoncés ci-dessus et suivre les instructions de réparation fournies par Danew.

3. Si la mise à jour du logiciel ne résout pas le problème, vous recevrez des instructions indiquant la procédure d'envoi du Produit pour évaluation, ainsi que l'adresse de destination. Les éléments suivants vous seront demandés : (i) une preuve d'achat ; (ii) une description écrite du problème ; (iii) le nom de votre opérateur de réseau mobile, le cas échéant ; (iv) votre adresse postale, votre adresse électronique et votre numéro de téléphone.
4. Si le Produit n'est pas couvert par la présente Garantie limitée (et que vous ne jouissez d'aucun autre droit de recours en vigueur dans votre lieu de résidence), Danew vous informera de la disponibilité, du tarif et des conditions apolicables à la réoaration hors garantie du Produit.

#### Débit d'absorption spécifique (CIPRNI)

CET APPAREIL MOBILE RÉPOND AUX NORMES INTERNATIONALES DE PRO-TECTION À L'EXPOSITION AUX ONDES RADIO.

Votre téléphone mobile est un émetteur-récepteur radio. Il est conçu pour ne pas dépasser les limites d'exposition aux ondes radio (champs électromagnétiques de fréquence radio) définies par les normes internationales. Ces normes ont été établies par un organisme scientifique indépendant, la CIPRNI (Commission internationale de protection contre les radiations non ionisantes), et prévoient des marges de sécurité destinées à garantir la protection de chacun, quels que soient son âge et son état de santé. La norme d'exposition aux ondes radio concernant les appareils mobiles utilise une unité de mesure appelée débit d'absorption spécifique ou DAS. La valeur limite de DAS pour les appareils mobiles est de 2W/kg (watts par kilogramme). Les tests relatifs au DAS concernent des positions de fonctionnement standard, lorsque la transmission de l'appareil s'effectue à la plus haute puissance certifiée, dans toutes les bandes de fréquence testées. Conforménent aux normes de la CIPRNI, les plus hautes valeurs de DAS atteintes par ce modèle d'appareil sont indiquées ci-dessous :

| Valeurs DAS maximales pour ce modèle |      |  |
|--------------------------------------|------|--|
| DAS au niveau de la tête             | W/kg |  |
| DAS au niveau du corps               | W/kg |  |

En cours d'utilisation, les valeurs de DAS réelles de votre appareil sont habituellement très inférieures aux valeurs indiquées. En effet, dans le but d'améliorer l'efficacité du système et de réduire les interférences sur le réseau, la puissance de fonctionnement de votre téléphone portable est automatiquement réduite lorsque la puissance maximale n'est pas nécessaire à l'appel. Plus la puissance de l'appareil est réduite, plus la valeur du DAS est faible.

Si vous souhaitez réduire votre exposition aux radiofréquences, vous pouvez simplement limiter votre utilisation ou utiliser un kit mains libres pour éloigner l'appareil de votre tête et de votre corps.

#### Droits d'auteur et marques commerciales

Certains services, fonctionnalités et applications dépendent du réseau et peuvent ne pas être disponibles partout ; des termes, conditions et/ou tarifs particuliers pourront être appliqués. Pour plus de détails, adressez-vous à votre opérateur.

Les fonctions, fonctionnalités, caractéristiques du produit et informations indiquées dans ce guide d'utilisation sont mises à jour et étaient exactes au moment de la mise sous presse. DANEW se réserve le droit de modifier ces informations sans préavis, ni obligation.

Remarque : les images de ce guide sont fournies à titre d'exemple uniquement.

Android, Google et lesautres marques commerciales sont la propriété de Google Inc. Le robot Android est reproduit ou modifié à partir de l'oeuvre créée et partagée par Google, et utilisé conformément aux conditions détaillées dans la licence d'attribution Creative Commons 3.0. Les autres noms de produits et de services appartiennent à leurs propriétaires respectifs.

© 2016 DN Electronics. Tous droits réservés.

Attention : Danew n'est pas responsable des modifications apportées à l'émetteur-récepteur.
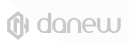

# GETTING STARTED GUIDE KONNECT 555

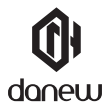

Thank you for purchasing a Danew product. Your Device has been designed to offer you a unique gaming experience on a smartphone. Before using the device, read carefully the operation instructions presented in this manual. It aims at familiarizing you with the technical features of your device in order to make operation easier.

NOTE : All information presented in this manual and on the box were current at the time of printing. However, as we are permanently enhancing our products through software updates, this manual and the box might not present all the functions of your actual product.

Pictures are for illustration purpose only and are not contract-binding.

# **Table of Contents**

#### Getting started

- 4 Device layout
- 5 Remove the back case
- 6 Insert the SIM card & memory card
- 7 Charge the battery
- 7 Turning the device on and off

#### Basics

- 8 Using the touch screen
- 9 Home screen layout
- 11 Notifications panel
- 12 Opening apps
- 12 Installing or uninstalling apps

#### Network connectivity

- 13 Mobile data 13 Wi-fi
- 13 Bluetooth
- 13 Dual SIM

#### Phone

14 Making calls 14 Receving calls

#### Messages & email

15 Messages 15 Email

#### Camera

16 Basic shooting

#### Google apps

17 Google Apps

#### Device & data manager

- 18 Upgrading the device
- 18 Transfering files between the device and a computer
- 18 Backing up and restoring data
- 19 Performing a data reset

#### Security information

21 Security information

# Getting started Device layout

To Turn on the device, press and hold the On/Off button for few seconds.

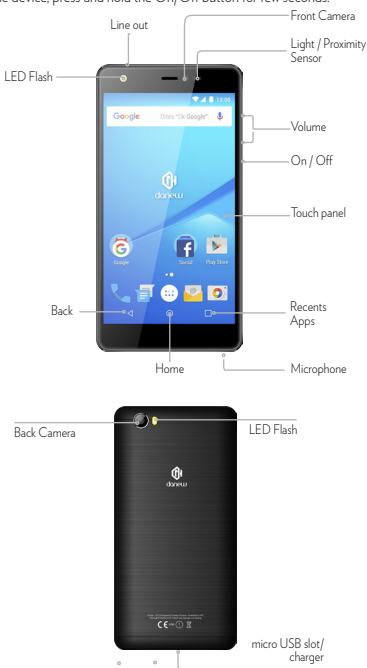

# Remove the sim card tray

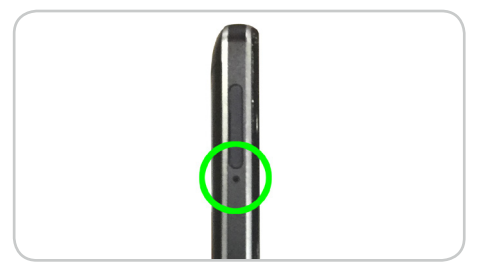

Find the hole of the sim card tray on the side of your smartphone.

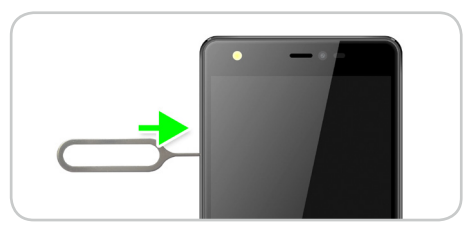

Then with the SIM eject tool or paper clip, press inside. The tray is now open.

### Insert the SIM card & memory card.

Insert your nano SIM card, and/or the microSD card.

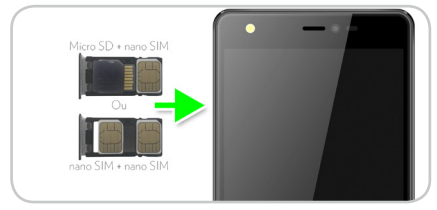

Replace the tray.

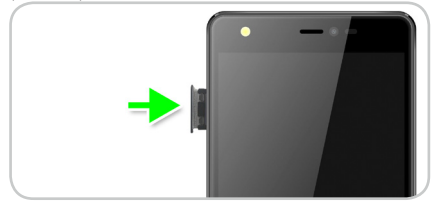

# Charge the battery

To power or charge the phone, use only the universal charger supplied in the box (5 V 2A model). The use of unapproved charger presents the risk of electric shock or burns. if the device is damaged due to improper use, the warranty will be void.

We recommend that you fully charge the battery for the first three charge times.

The battery should never be allowed to discharge fully, full discharges (under 10%) cause damage to the battery and wears is off prematurely. Since the battery is lithium-ion, you can charge it partially without a risk of damage.

Note: To avoid electrical damage, use only the universal charger supplied or a genuine Danew charger to charge the device.

# Turning the device on and off

Press and hold the Power button for a few seconds to turn on the device. When you turn on your device for the first time or after performing a data reset, follow the onscreen instructions to set up your device.

To turn off the device, press and hold the Power button, and then tap Power off.

# Locking and unlocking the screen

Pressing the Power button turns off the screen and locks it. Also, the screen turns off and automatically locks if the device is not used for a specified period.

To unlock the screen, press the Power button or the Home button and flick your finger in any direction within the unlock screen area.

# **Basics**

# Using the touch screen

Your device is equipped with a fully touch interface. The basic movements are explained below.

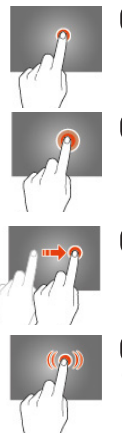

#### SELECT

Click once on an application, menu or option to run or select them.

#### HOLD

Maintain your finger pressing a selected item on the screen for more than 2 seconds.

#### MOVE

Move a selected item on the screen.

#### DOUBLE-CLICK

Click twice and quickly on an item on the screen.

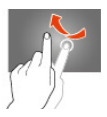

#### SCROLL

Move the finger quickly in the direction of the desired movement.

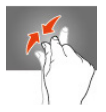

Place your thumb and forefinger on the screen. Separate to zoom in and bring closer to zoom out.

### Home screen layout

#### HOME SCREEN

The Home screen is the starting point for accessing all of the device's features. It displays widgets, shortcuts to apps, and more. Widgets are small apps that launch specific app functions to provide information and convenient access on your Home screen.

To view other panels, scroll left or right, or tap one of the screen indicators at the bottom of the screen.

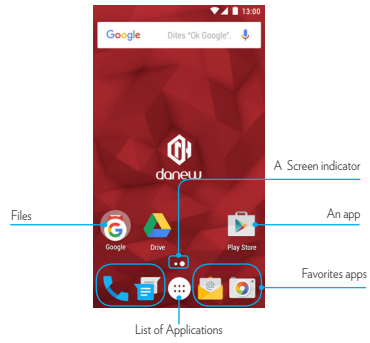

#### HOME SCREEN OPTIONS

On the Home screen, tap and hold an empty area to access the available options.

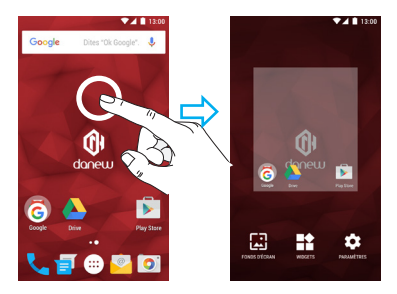

#### APPS SCREEN

The Apps screen displays icons for all apps, including newly installed apps. On the Home screen, tap into open the Apps screen. To view other panels, scroll up or down.

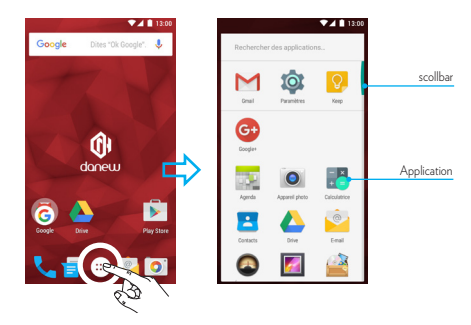

# Notifications panel

When you receive new notifications, such as messages or missed calls, indicator icons appear on the status bar. To see more information about the icons, open the notifications panel and view the details.

To open the notifications panel, drag the status bar downwards.

To close the notifications panel, drag the bar from the bottom of the screen upwards.

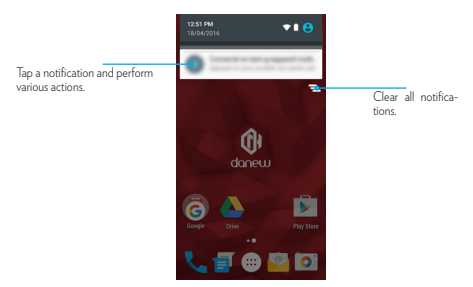

To open the quick settings, drag the status bar downwards again.

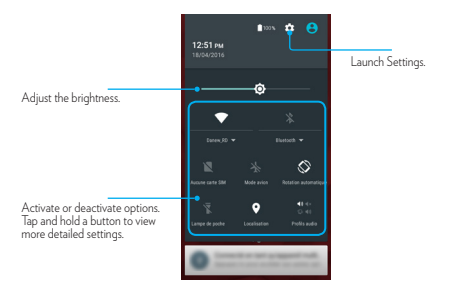

# **Opening apps**

On the Home screen or the Apps screen, select an app icon to open it. To open the list of recently-used apps, tap  $\Box$  and select an app icon to open.

#### CLOSING AN APP

Tap  $\hfill \square$  and drag an app icon to the left or right to close it. To close all running apps, tap X.

### Installing or uninstalling apps

#### PLAYSTORE

Use this app to purchase and download apps. Tap Play Store on the Apps screen.

#### INSTALLING APPS

Browse apps by category or tap Store arch for a keyword. Select an app to view information about it. To download free apps, tap INSTALL.

To purchase and download apps where charges apply, tap the price and follow the on-screen instructions.

#### UNINSTALLING APPS

To uninstall downloaded apps, open the Apps screen and tap and hold the app that you want to uninstall, then drag it to the Trash icon.

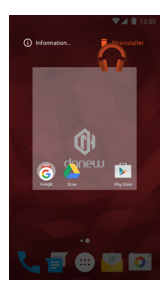

# Network connectivity

# Mobile data

Connect the device to a mobile network to use the Internet or share media files with other devices. Keep track of your data usage amount and customise the settings for the limitation.

# Wi-fi

Connect the device to a Wi-Fi network to use the Internet or share media files with other devices

To view WIFI settings, click on 📖 > 🏟 > Wireless and networks tab > Wi-Fi

Enable the Wi-Fi to view available networks. The list of nearby detected networks is displayed. Select the Wi-Fi network corresponding to your router by clicking on its name, an icon indicates the power of the signal.

Once the network name selected, a new window is displayed and prompts for a manual entry of the password.

Next, click on «Connect».

Once the connection established, the Wi-Fi icon 💎 appears in the task bar.

# Bluetooth

To configure Bluetooth.

Click on 😳 > 🏟 > Wireless and networks tab > Bluetooth

Enable Bluetooth to view the list of enabled and detected devices, the bluetooth icon 🗙 will appear in the task bar.

Select the desired device to start Bluetooth pairing.

# **Dual SIM**

Your device can operate 2 SIM cards. You can now be reached at two numbers at once! You may choose your favorite SIM for calls, outgoing SMS and MMS, and even internet access.

You can configure and modify services associated to each SIM through the «Double Sim Settings» menu.. To do so, click on (:::) > (\*\*\*\*) > Wireless and networks tab > SIM cards.

# Phone

# **Making calls**

Tap Phone on the Apps screen 📞 .

Tap Keypad , enter a phone number, and then tap 🕓 to make a voice call, or tap to make a video call. You can also make calls to phone numbers listed in Logs, Favourites, and Contacts.

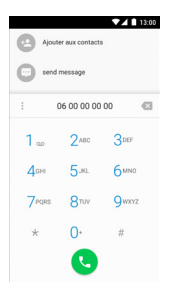

Receiving calls When you reveive a call, drag the 📞 phone icon to the right.

# Messages

# Send SMS and MMS

#### You can create and send text (SMS) or multimedia (MMS) messages.

This feature may not be available depending on your service provider. Sending or receiving messages outside your service provider's coverage area may result in additional fees depending on the plan you have subscribed to. For more information, contact your service provider.

1. Open the messaging application

2. Create a new message by adding recipients and type the text of your message (for SMS go to step 4).

3. To add an item to your message, select the corresponding option, then select the element.

4. Send the message.

# Email

Find the function : Applications 💮 > M Gmail or 🧖 E-mail

to add personal Email accounts, follow the prompts when you first open the app, or touch Apps () > Settings, go to the Accounts section, then touch +Add account > Email.

# Camera

# **Basic shooting**

To access at your camera, press on 💮 Applications > 💽 Camera

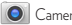

- Take a photo : touch anywhere on the screen to focus, then press on 🗳 to take a photo.

- Take a video : press on to record a video.

- View the photo: swipe the screen left to view a photo or video from your gallery
- Share it : view a photo or video from your gallery, then press on share 🛛 <

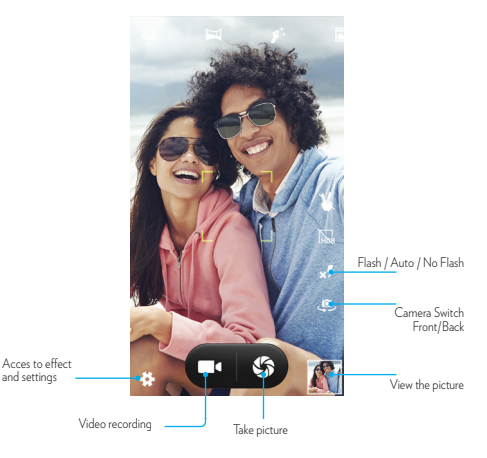

# Google Apps

# **Google Apps**

Google provides entertainment, social network, and business apps. You may require a Google account to access some apps.

#### CHROME

Search for information and browse webpages.

#### GMAIL

Send or receive emails via the Google Mail service.

#### MAPS

Find your location on the map, search for locations, and view location information for various places.

#### YOUTUBE

Watch or create videos and share them with others.

#### DRIVE

Store your content on the cloud, access it from anywhere, and share it with others.

#### PLAY MUSIQUE

Discover, listen to, and share music on your device.

#### PLAY FILMS

Watch videos stored on your device and download various content to watch from Play Store.

#### HANGOUTS

Chat with your friends individually or in groups and use images, emoticons, and video calls while you are chatting.

# Device & data manager

# Upgrading the device

The device can be upgraded to the latest software. From the Apps screen (:::), press on 🔯 Settings > about device > Software update > Update.

# Transferring files between the device and a computer

Move audio, video, image, or other types of files from the device to the computer, or vice versa.

- 1 Connect the device to the computer using the USB cable.
- 2 Open the notifications panel, and then tap Connected as a media device -> Media device (MTP). Tap Camera (PTP) if your computer does not support Media Transfer Protocol (MTP) or not have any appropriate driver installed.
- 3 Transfer files between your device and the computer.

### Backing up and restoring data

Keep your personal information, app data, and settings safe on your device. You can back up your sensitive information to a backup account and access it later.

- Tap Settings on the Apps screen. : > Settings
- 2 Tap Backup and reset and tick Back up my data.
- 3 Tap Backup account and select an account as the backup account.

To restore data, you must sign in to your Google account via the setup wizard. You can launch and open the setup wizard by performing a factory data reset on the device.

If you do not sign in to your Google account via the setup wizard, you cannot restore the backup data.

# Performing a data reset

Delete all settings and data on the device. Before performing a factory data reset, ensure you back up all important data stored on the device. Refer to Backing up and restoring data for more information.

On the Deckup and reset > Backup and reset > Factory data reset > Reset device > Erase everything.

The device automatically restarts.

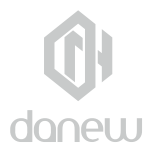

# Security Information

# **Battery Charging**

Charge your Danew mobile device using a compatible Danew charger, or a high-power USB port on a PC. Chargers that do not comply with these standards may be unsafe, and may cause slow charging, product damage, or reduced device performance.

- · Your mobile device will not charge if the temperature is too high or low.
- Only use Danew-approved batteries, which contain safety circuitry and are designed to give the best performance in your Danew mobile device.

# Seizures, Blackouts, Eyestrain, & Discomfort

Prolonged use of any device may cause discomfort in hands, fingers, arms,neck, and other parts of your body, and may cause eyestrain and headaches. It is good practice to use your device in a safe area with comfortable ambient lighting, and take frequent breaks if you feel discomfort. Seek medical advice if symptoms persist.

In rare cases, flashing patterns or lights, for example in video games or movies, may cause seizures or blackouts. If you suffer any seizures or blackouts, or have a history of seizures, stop using your device and seek medical advice.

# **Caution about High Volume Usage**

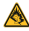

Warning: Exposure to loud noise from any source for extended periods of time may affect your hearing. The louder the sound, the less time is required before your hearing could be affected. To protect your hearing:

- . Limit the amount of time you use headsets or headphones at high volume.
- · Avoid turning up the volume to block out noisy surroundings.

Turn the volume down if you can't hear people speaking near you. If you
experience hearing discomfort, including the sensation of pressure or fullness in your ears, ringing in your ears, or muffled speech, you should stop
listening to the device through your headset or headphones and have your
hearing checked.

# Children

Keep your mobile device and its accessories away from small children.

These products are not toys and may be hazardous to small children. For example, a choking hazard may exist for small, detachable parts. Supervise access. If a child does use your mobile device and accessories, monitor their access to help prevent loss of data or unexpected charges for data or application purchases.

# **Glass Parts**

Glass Parts Some parts of your mobile device may be made of glass. If the glass breaks, don't attempt to service the device yourself. Stop using your mobile device until the glass is replaced by a qualified service center..

### Use & Care

Use & Care To care for your Danew mobile device, please observe the following:

 Liquids: Don't expose your mobile device to water, rain, extreme humidity, sweat, or other liquids.

Drying: Don't try to dry your mobile device using a microwave oven, conventional oven, or dryer.

 Extreme heat or cold: Don't store or use your mobile device in temperatures below -10°C or above 60°C. Don't recharge your mobile device in temperatures below 0°C or above 45°C.

 Dust and dirt: Don't expose your mobile device to dust, dirt, sand, food, or similar materials.

• Cleaning: To clean your mobile device, use only a dry soft cloth. Don't use alcohol or other cleaning solutions.

 Shock and vibration: Don't drop your mobile device or expose it to strong vibration.

 Protection: To help protect your mobile device, always make sure that any available connectors, compartments and removable covers are closed and secure, and avoid carrying it with hard objects such as keys or coins.

# **Operational Warnings**

Obey all posted signs when using mobile devices in public areas.

#### Potentially Explosive Areas

Potentially explosive areas are often, but not always, posted and can include blasting areas, fueling stations, fueling areas (such as below decks on boats), fuel or chemical transfer or storage facilities, or areas where the air contains chemicals or particles, such as grain dust, or metal powders.

Turn off your mobile device before entering such an area, and do not charge batteries. In such areas, sparks can occur and cause an explosion or fire.

#### Symbol Key

Your charger, mobile device, device display, user's guide, or packaging may contain symbols, defined as follows:

| Symbol   | Definition                                                                                                    |
|----------|----------------------------------------------------------------------------------------------------|
| $\wedge$ | Important safety information follows.                                                                                                    |
|          | Your battery or mobile device may require<br>recycling in accordance with local laws. Contact<br>your local regulatory authorities for more<br>information. |
| )<br>X   | Don't dispose of your battery or mobile device<br>with your household waste. See "Disposal &<br>Recycling" for more information.                            |
|          | For indoor use only.                                                                                                    |
|          | Listening at high volume to music or voice through a<br>headset or headphone may damage your hearing.                                                       |
|          | Only use your charger indoors.                                                                                                    |

#### Radio Frequency (RF) Energy Exposure to RF Energy & Device Operation

Your mobile device contains a transmitter and receiver of RF energy. It is designed to comply with regulatory requirements concerning human RF exposure.

For optimal device performance, and to stay within the RF exposure guidelines:

- · Hold your mobile device normally at your ear when talking on it.
- When using the mobile device next to your body (other than in your hand or against your head), maintain a distance of 1.5 cm (3/4 inch) from your body to be consistent with how the mobile device is tested for compliance with RF exposure requirements.

 If you use your mobile device with a non-Danew accessory case or holder, make sure the accessory maintains the required separation distance and has no metallic parts.

### Follow Instructions to Avoid Interference Problems

Turn off your mobile device in any location where posted notices instruct you to do so, such as hospitals or health care facilities.

In an aircraft, turn off your mobile device whenever instructed to do so by airline staff. If your mobile device offers an airplane mode or similar feature, consult airline staff about using it in flight.

# **Medical Devices**

If you use an implantable pacemaker or defibrillator, or other medical device, consult your healthcare provider and the device manufacturer's directions before using this mobile device.Persons with a pacemaker or defibrillator should observe the following precautions:

- ALWAYS keep the mobile device more than 20 centimeters (8 inches) from the pacemaker or defibrillator when the mobile device is turned ON.
- Use the ear opposite the pacemaker or defibrillator to minimize the potential for interference.
- Turn OFF the mobile device immediately if you have any reason to suspect that interference is taking place.

# **Regulatory Information**

Regulatory Information Your Danew mobile device is designed to comply with national regulatory requirements and international standards. For full compliance statements and details, please refer to the regulatory information in your product guides.

#### European Union Directives Conformance Statement

The following CE compliance information is applicable to Danew mobile devices that carry one of the following CE marks:

# € 0700

Hereby, Danew declares that this product is in compliance with:

The essential requirements and other relevant provisions of Directive 1999/5/EC

All other relevant EU Directives

For products that support Wi-Fi 802.11a/ac (as defined in your product information): Outside the United States, this device is restricted to indoor use when operating in the 5.15 to 5.25 GHz (802.11a/ac) Wi-Fi frequency band.

## **Location Services**

Location Danew mobile devices can provide information about their approximate location to applications, using sources including GPS, AGPS, and Wi-Fi. GPS (Global Positioning System) uses government-operated satellites that are subject to changes implemented in accordance with Department of Defense policy and the Federal Radio Navigation Plan. These changes may affect the performance of location technology on your mobile device. AGPS (Assisted Global Positioning System) uses your wireless service provider's network to improve GPS performance. Airtime, data fees, and/or additional charges may apply in accordance with your service plan. Contact your wire less service provider for details. Your mobile device can also use Wi-Fi signals to determine your approximate location, using information from known and available Wi-Fi networks.

Mobile devices transmit location-based information when connected to a wireless network or when using other location technologies like GPS. If you use applications that require location-based information such as driving directions, your mobile device will provide location information to them. These applications may share location information with third parties, including your wireless service provider, applications providers, Danew, and other third parties providing services.

### **Emergency Calls**

When you make an emergency call, the cellular network may activate the AGPS technology in your mobile device to tell the emergency responders your approximate location. AGPS has limitations and might not work in your area. Therefore:

 Always tell the emergency responder your location to the best of your ability.

• Remain on the call for as long as the emergency responder instructs you.

### **Privacy & Data Security**

Privacy & Data Security Danew understands that privacy and data security are important to everyone. Because some features of your mobile device may affect your privacy or data security, please follow these recommendations to enhance protection of your information:  Monitor access: Keep your mobile device with you and don't leave it where others may have unmonitored access. Use your device's security and lock features, where available.

 Keep software up to date: If Danew or a software/application vendor releases a patch or software fix for your mobile device that updates the device's security, install it as soon as possible.

Secure Personal Information: Your mobile device can store personal information in various locations, including a SIM card, memory card, and phone memory. Be sure to remove or clear all personal information before you recycle, return, or give away your device. You can also backup your personal data to transfer to a new device.

Note: For information on how to backup or wipe data from your mobile device, go to www.Danew.com/support

 Online accounts: Some mobile devices provide a Danew online account. Go to your account for information on how to manage the account, and how to use security features such as remote wipe and device location (where available).

 Applications and updates: Choose your apps and updates carefully, and install from trusted sources only. Some apps can impact your mobile device's performance and/or have access to private information including account details, call data, location details, and network resources.

 Wireless: For mobile devices with Wi-Fi features, only connect to trusted Wi-Fi networks. Also, when using your device as a hotspot (where available), use network security. These precautions will help prevent unauthorized access to your device.

 Location-based information: Mobile devices enabled with location-based technologies such as GPS, AGPS or Wi-Fi, can transmit location-based information. See "Location Services" for more details.

#### Disposal & Recycling Mobile Devices & Accessories

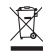

Please don't dispose of mobile devices or electrical accessories (such as chargers, headsets, or batteries) with your household waste. Warning: Never dispose of batteries, either separately or within a mobile device, in a fire because they may explode. Mobile devices or electrical accessories should be disposed of in accordance with the national collection and recycling schemes operated by your local or regional authority. Or, you may return unwanted Danew mobile devices and electrical accessories to any Danew Approved Service Center in your region

This product is RoHS compliant.

### **Packaging & Product Guides**

Product packaging and product guides should only be disposed of in accordance with national collection and recycling requirements. Please contact your regional authorities for more details.

### Support & warranty\*

For firmware updates, please visit our website www.danew.com and the Support and Drivers & Manuals section. Visit the website www.danew.com the Product registration section.

For customer service requests, you should first contact the technical support in order to get the Return Merchandise Authorization RMA number. Returns without RMA number previously obtained will not be accepted. Danew reserves the right to verify that device malfunction is not a result of improper use or manipulation by the user.

#### TECHNICAL SUPPORT

#### 0899 782 278 (France),

Our technical support team will answer your questions from : - Monday to Thursday, from 9h00 to 13h00, from 14h00 to 18h - Friday from 9h00 to 13h00, from 14h00 to 17h.

\*Product with 1 year warranty and accessories with 1 month warranty starting from the purchase date.

### How to Obtain Service or Other Information

1. Please access and review the online Customer Support section of Danew's consumer website prior to requesting warranty service.

If the Product is still not functioning properly after making use of this resource, please contact the Warrantor listed at the Danew website or the contact information for the corresponding location.

3. To obtain warranty service, as permitted by applicable law, you are required to include: (a) a copy of your receipt, bill of sale or other comparable proof of purchase; (b) a written description of the problem; (c) the name of your service provider, if applicable; (d) your address and telephone number. In the event the Product is not covered by the Danew Limited Warranty, Danew will inform the consumer of the availability, price and other conditions applicable to the repair of the Product.

#### What will we do if you make a claim under this Limited Warranty?

If you make a valid claim under this Limited Warranty, Danew will, at its discretion, either (1) repair the Product using new, used, or reconditioned replacement parts; or (2) replace the Product with a new or 'like new' reconditioned Product that is the same or similar to the warranted Product; or (3) refund the purchase price. Repaired or replaced products will be returned to you in their original factory configuration, plus any applicable software updates, which may affect use and/or compatibility with third party applications (for which Danew shall have no liability). Any refunded or replaced Product shall become the property of Danew. To obtain service under this Limited Warranty, the claim should be made in the country where the Product was intended for sale; otherwise repair services are limited to the options available in the country where the service is requested.

#### What is not covered?

This Limited Warranty does not cover the following unless they occurred because of a defect in materials or workmanship: (a) Normal wear and tear due to the normal aging of the Product, including parts that are expected to deteriorate over time, such as batteries, lens liners, or protective coatings. (b) Cosmetic damage, including scratches, dents, and cracks to the Products. (c) Damage caused by the use of non-Danew branded or approved products, accessories or software. (d) Damage caused beyond the reasonable control of Danew, including damage caused by (i) accident, abuse, misuse; (ii) operating a Product outside its permitted or intended uses as defined in the Products' User Manual. Quick Start Guide. Online Tutorials. and other documentation provided to you, including use of the Products for commercial purposes; (iii) improper care and handling (e.g. subjecting the Product to extreme temperatures), abuse or neglect (e.g. broken or bent connectors, ports, or SIM/SD card slots); impact damage (e.g. dropping the Product); (iv) contact with liquids, water, rain, extreme humidity, unusually heavy perspiration or other moisture; sand, food, dirt or similar substances (except for Products sold as resistant to such substances), but then only to the extent the damage was not caused by incorrectly securing the phone's protective elements (e.g. failing to properly close a seal), or such protective elements are damaged or missing (e.g. a cracked back cover), or subjecting a Product to conditions beyond its stated specifications or limits (e.g. IPx7, 30minutes in 1 meter of fresh water); or (v) flood, fire, earthquake, tornado or other acts of God not within Danew's reasonable control

(e Unauthorized service. Defects or damage resulting from someone other than Danew or a Danew authorized service center servicing, testing, adjusting, installing, maintaining, altering, or tampering with the Products.

(f) Products that have been modified in any manner without the written permission of Danew, including Products (i)with serial numbers or other manufacturer codes that have been removed, altered or obliterated; (ii)with mismatched or duplicated serial numbers; (iii)with broken seals or other evidence of tampering; or (iv) which have been modified to alter functionality or capability, or show evidence of attempts to modify them.

 WARNING AGAINST UNLOCKING THE BOOTLOADER OR ALTERING A PROD-UCT'S OPERATING SYSTEM SOFTWARE: ALTERING A PRODUCT'S OPERATING SYSTEM, WHICH INCLUDES UNLOCKING THE BOOTLOADER, ROOTING A DE-VICE OR RUNNING ANY OPERATING SOFTWARE OTHER THAN THE APPROVED VERSIONS ISSUED BY Danew AND ITS PARTNERS MAY PERMANENTLY DAM-AGE YOUR PRODUCT, CAUSE IT TO BE UNSAFE AND/OR MALFUNCTION AND ANY DAMAGE THAT IS CAUSED THEREFROM WILL, UNLESS OTHERWISE STAT-ED BY Danew, NOT BE COVERED BY THIS LIMITED WARRANTY.  IMPORTANT: IT IS ILLEGAL TO USE THIS PRODUCT IF IT CEASES TO COMPLY WITH THE GOVERNMENT AUTHORIZATIONS THAT APPROVED ITS RELEASE.
 ITHEREFORE, YOU MUST NOT MAKE CHANGES TO THE PRODUCT AFFECTING ITS EMISSION, MODULATION, TRANSMISSION CHARACTERISTICS, INCLUD-ING POWER LEVELS, OPERATING FREQUENCIES AND BANDWIDTHS, SAR LEVELS, DUTY-CYCLE, TRANSMISSION MODES AND THE INTENDED METHOD OF THE PRODUCT.

(g) Defects, damages, or the failure of the Product due to any third party communication service or network you subscribe to or use with the Product. (h) Software, either embedded in, downloaded to, or accompanied with the Products.

• TO THE EXTENT PERMITTED BY APPLICABLE LAW, Danew SPECIFICALLY DISCLAIMS ANY AND ALL STATUTORY OR IMPLIED WARRANTIES. INCLUDING. WITHOUT LIMITATION, WARRANTIES OF MERCHANTABILITY, FITNESS FOR A PARTICULAR PURPOSE. NONINFRINGEMENT. ALL WARRANTIES AGAINST HIDDEN OR LATENT DEFECTS. AND Danew DOES NOT WARRANT THAT THE OPERATION OF ANY PRODUCTS OR SOFTWARE COVERED UNDER THIS LIMIT-ED WARRANTY WILL MEET YOUR REQUIREMENTS. WORK IN COMBINATION WITH ANY HARDWARE OR SOFTWARE APPLICATIONS OR THIRD PARTY SER-VICES, BE UNINTERRUPTED, ERROR-FREE, OR WITHOUT RISK TO, OR LOSS OF, ANY INFORMATION, DATA, SOFTWARE OR APPLICATIONS CONTAINED THEREIN, OR THAT DEFECTS IN THE PRODUCTS OR SOFTWARE WILL BE CORRECTED, WHERE SUCH STATUTORY OR IMPLIED WARRANTIES CANNOT LAWFULLY BE DISCLAIMED. THEN TO THE EXTENT PERMITTED BY LAW. ALL SUCH WARRANTIES SHALL BE LIMITED IN DURATION TO THE DURATION OF THE EXPRESS LIMITED WARRANTY CONTAINED HEREIN AND THE REMEDIES. OF REPAIR, REPLACEMENT, OR REFUND AS DETERMINED BY Danew IN ITS SOLE DISCRETION SHALL BE THE EXCLUSIVE REMEDY OF THE CONSUMER. NO ORAL OR WRITTEN REPRESENTATIONS MADE BY Danew OR ANY SELLER. RESELLER OR DISTRIBUTOR OF THE PRODUCTS, INCLUDING EMPLOYEES AND AGENTS THEREOF, SHALL CREATE ANY ADDITIONAL WARRANTY OBLIGA-TIONS, INCREASE THE SCOPE, OR OTHERWISE MODIFY IN ANY MANNER THE TERMS OF THIS LIMITED WARRANTY

 TO THE EXTENT PERMITTED BY APPLICABLE LAW, Danew SPECIFICALLY DIS-CLAIMS ANY AND ALL LIABILITY, WHETHER IN CONTRACT, TORT OR UNDER OTHER LEGAL THEORY (INCLUDING NEGLIGENCE), FOR DAMAGES IN EXCESS OF THE PURCHASE PRICE OF THE PRODUCTS, OR FOR ANY INDIRECT, INCI-DENTAL, SPECIAL OR CONSEQUENTIAL DAMAGES OF ANY KIND, OR LOSS OF REVENUE OR PROFITS; LOSS OF BUSINESS; BUSINESS INTERRUPTION; LOSS OF OPPORTUNITY; LOSS OF GOODWILL; LOSS OF REPUTATION; LOSS OF, DAMAGE TO, OR CORRUPTION OF INFORMATION, DATA, SOFTWARE OR APPLICATIONS (INCLUDING ANY COSTS ASSOCIATED WITH RECOVERING, PROGRAMMING, OR REPRODUCING ANY INFORMATION, DATA, SOFTWARE OR APPLICATIONS STORED ON OR USED WITH DANEW PRODUCTS, OR ANY FAILURE TO MAINTAIN THE CONFIDENTIALITY OF ANY INFORMATION OR DATA STORED ON THE PRODUCTS); OR OTHER FINANCIAL LOSS ARISING OUT OF OR IN CONNECTION WITH THE ABILITY OR INABILITY TO USE THE PROD-UCTS OR SERVICES PROVIDED UNDER THIS LIMITED WARRANTY. BY MAKING A CLAIM UNDER THIS LIMITED WARRANTY YOU ACKNOWLEDGE THAT YOU UNDERSTAND THAT.

 SOME STATES OR JURISDICTIONS DO NOT ALLOW THE LIMITATION OR EXCLUSION OF INCIDENTAL OR CONSEQUENTIAL DAMAGES, OR THE EXCLU-SION OR LIMITATION ON THE LENGTH OF AN IMPLIED WARRANTY, OR THE LIMITATION OR EXCLUSION OF DAMAGES FOR PERSONAL INJURIES CAUSED BY NEGLIGENCE, SO THE ABOVE LIMITATIONS OR EXCLUSIONS MAY NOT AP-PLY TO YOU. THIS WARRANTY GIVES YOU SPECIFIC LEGAL RIGHTS, AND YOU MAY ALSO HAVE OTHER RIGHTS THAT VARY FROM STATE OR JURISDICTION.

#### My Product needs service, what should I do?

 Before attempting to diagnose or repair any Product, please backup all software, applications, and other data, including contacts, photos, music, games, which will be erased during the repair process and cannot be reinstalled by Danew and Danew shall have no liability therefore.

2. Review the online Danew customer support website at www.Danew.com for troubleshooting information.

 If the Product is still not functioning properly after you have followed troubleshooting instructions suggested on this website, please contact Danew using the contact details provided on the customer support page of www. Danew.com.

4. If your Product is covered by this Limited Warranty, you may be required to download, or otherwise obtain and accept software updates. You are responsible for any third party data costs incurred when obtaining the downloads. Before we can provide any further support under this Limited Warranty you must first comply with the warranty processes outlined above, and any repair instructions provided by Danew.
## SAR

YOUR MOBILE DEVICE MEETS FCC AND IC LIMITS FOR EXPOSURE TO RADIO WAVES.

Your mobile device is a radio transmitter and receiver. It is designed not to exceed the limits for exposure to radio waves (radio frequency electromagnetic fields) adopted by the Federal Communications Commission (FCC) and Industry Canada (IC). These limits include a substantial safety margin designed to assure the safety of all persons, regardless of age and health.

The radio wave exposure guidelines use a unit of measurement known as the Specific Absorption Rate, or SAR. The SAR limit for mobile devices is 2 W/ kg. Tests for SAR are conducted using standard operating positions with the device transmitting at its highest certified power level in all tested frequency bands. The highest SAR values under the FCC and IC guidelines for your device model are listed below::

| Highest SAR values for this device |      |
|------------------------------------|------|
| Head SAR                           | W/kg |
| Body SAR                           | W/kg |

During use, the actual SAR values for your device are usually well below the values stated. This is because, for purposes of system efficiency and to minimize interference on the network, the operating power of your mobile device is automatically decreased when full power is not needed for the call. The lower the power output of the device, the lower its SAR value.

If you are interested in further reducing your RF exposure then you can easily do so by limiting your usage or simply using a hands-free kit to keep the device away from the head and body.

## Copyright & trademarks

Certain features, services and applications are network-dependent and may not be available in all areas; additional terms, conditions and/or charges may apply. Contact your service provider for details.

All features, functionality and other product specifications, as well as the information contained in this guide, are based upon the latest available information and believed to be accurate at the time of printing. Danew reserves the right to change or modify any information or specifications without notice or obligation.

Note: The images in this guide are examples only.

Android, Google and other trademarks are owned by Google Inc.

The Android robot is reproduced or modified from work created and shared by Google and used according to terms described in the Creative Commons 3.0 Attribution Licence. All other product or service names are the property of their respective owners.

© 2016 DN Electronics. All rights reserved.

Caution: Danew does not take responsibility for changes/modification to the transceiver.

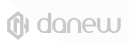